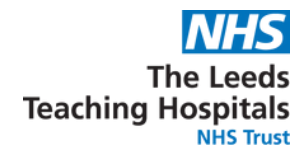

## 24 Hour Triage Rapid Assessment and Access Toolkit for Children and Young People is Now Available in PPM+ (Telephone Triage)

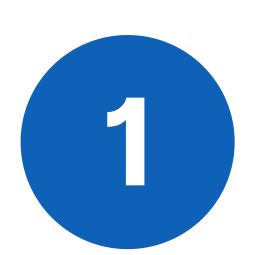

2

In the top search bar on the **PPM+ Home Page**, select **Patient** from the drop down and enter the patients **NHS Number**. This will then take you into the **Patient's Single Patient View**.

Once you have selected the patient, navigate to Add then Clinical Document, then search for the document by name

If you use this document frequently, you can mark it as a favourite by clicking on the **star**. The document will then appear in your list of favourite documents.

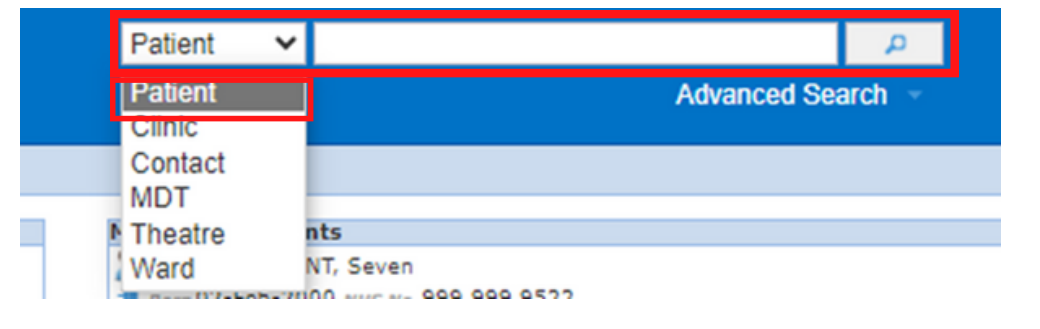

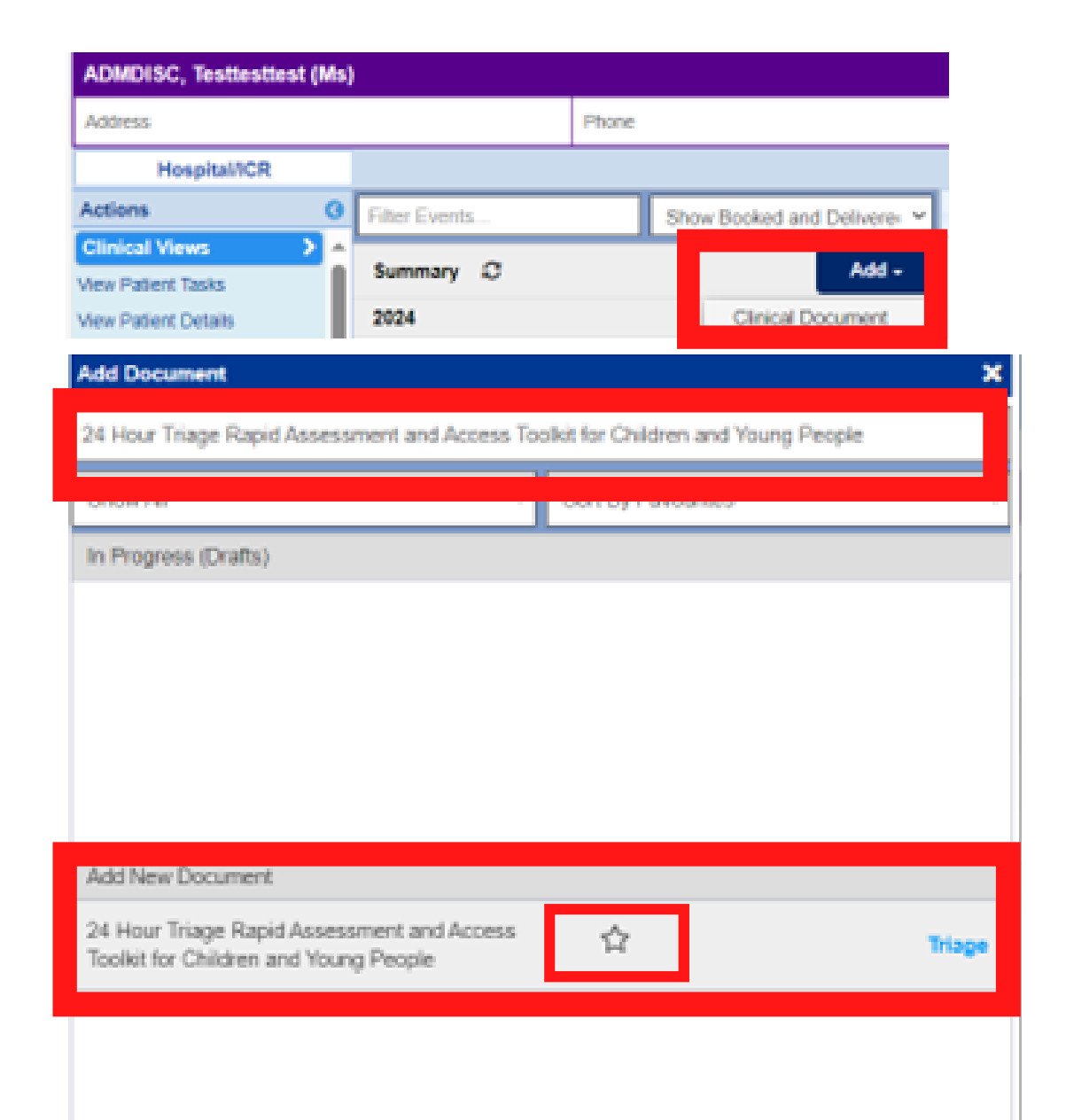

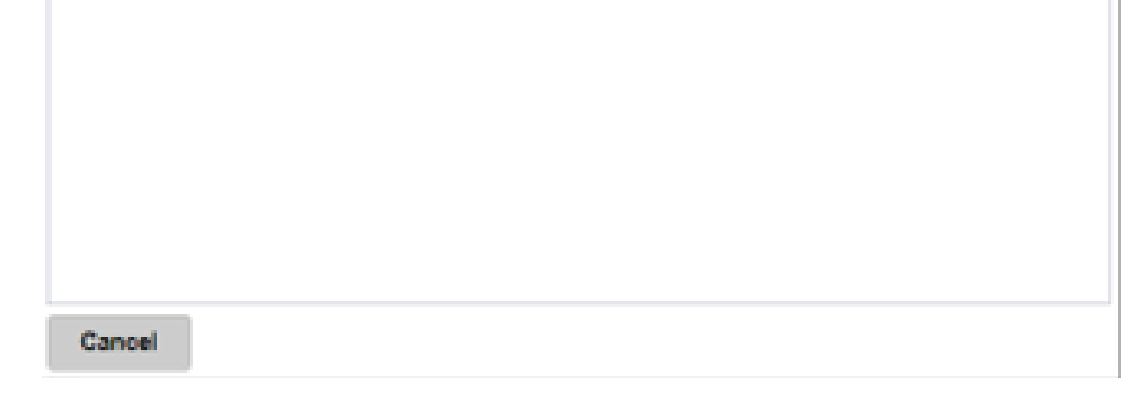

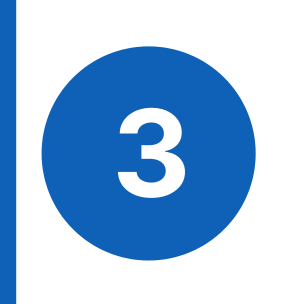

Select **Submit** once you have completed the eForm.

| Hour Triage Rapid Assessment and Acc | ess Toolkit for Children and Young People |         | >      |
|--------------------------------------|-------------------------------------------|---------|--------|
| TEST, Edan P One (Mr)                |                                           |         |        |
| Som 20-Aug-1995                      | Sex Male                                  | NHS No. |        |
|                                      |                                           |         |        |
| Green Amber Red                      |                                           |         |        |
| Constipation *                       |                                           |         |        |
| Green Amber Red                      |                                           |         |        |
| Other*                               |                                           |         |        |
| Green Amber Red                      |                                           |         |        |
|                                      |                                           |         |        |
| Othor                                |                                           |         |        |
| Other                                |                                           |         |        |
| Other                                |                                           |         |        |
|                                      |                                           |         |        |
|                                      |                                           |         |        |
|                                      |                                           |         |        |
| Result                               |                                           |         |        |
|                                      |                                           |         |        |
| Assass                               |                                           |         |        |
| N99699                               |                                           |         |        |
|                                      |                                           |         |        |
| Discard                              |                                           |         | Submit |

## For further information please contact:

Ieedsth-tr.ImplementationTeam@nhs.net or

**(** 0113 206 0599